## **Remove Centers**

Last Modified on 02/13/2019 9:05 am CST

You can remove centers from your active list of centers. Centers that you have removed can no longer access Minute Menu CX.

To do so:

- 1. Click the **Select Center** drop-down menu at the top of the window and select the center to remove.
- 2. Click **Centers** from the toolbar. The Manage Center Information window opens.
- 3. Click **Remove** in the bottom-left corner. The Remove Center dialog box opens.

| Remove Center                                   |             |
|-------------------------------------------------|-------------|
| Please supply an effective withdrawal date for: |             |
| Center Name: Jess Center                        |             |
| Withdrawal Date                                 | 2/12/2019 👻 |
| Removal Reason                                  | Select 🔻    |
| Continue Cancel                                 |             |

- 4. Click the **Withdrawal Date** and select the date on which to remove this center. This box defaults to today's date.
- 5. Click the **Removal Reason** drop-down menu and select the reason you are removing this center.
- 6. Click Continue.

You can still view information for centers you've removed.

- 1. Click the **down arrow** next to the **Select Center** drop-down menu.
- 2. Check the **Removed** box.